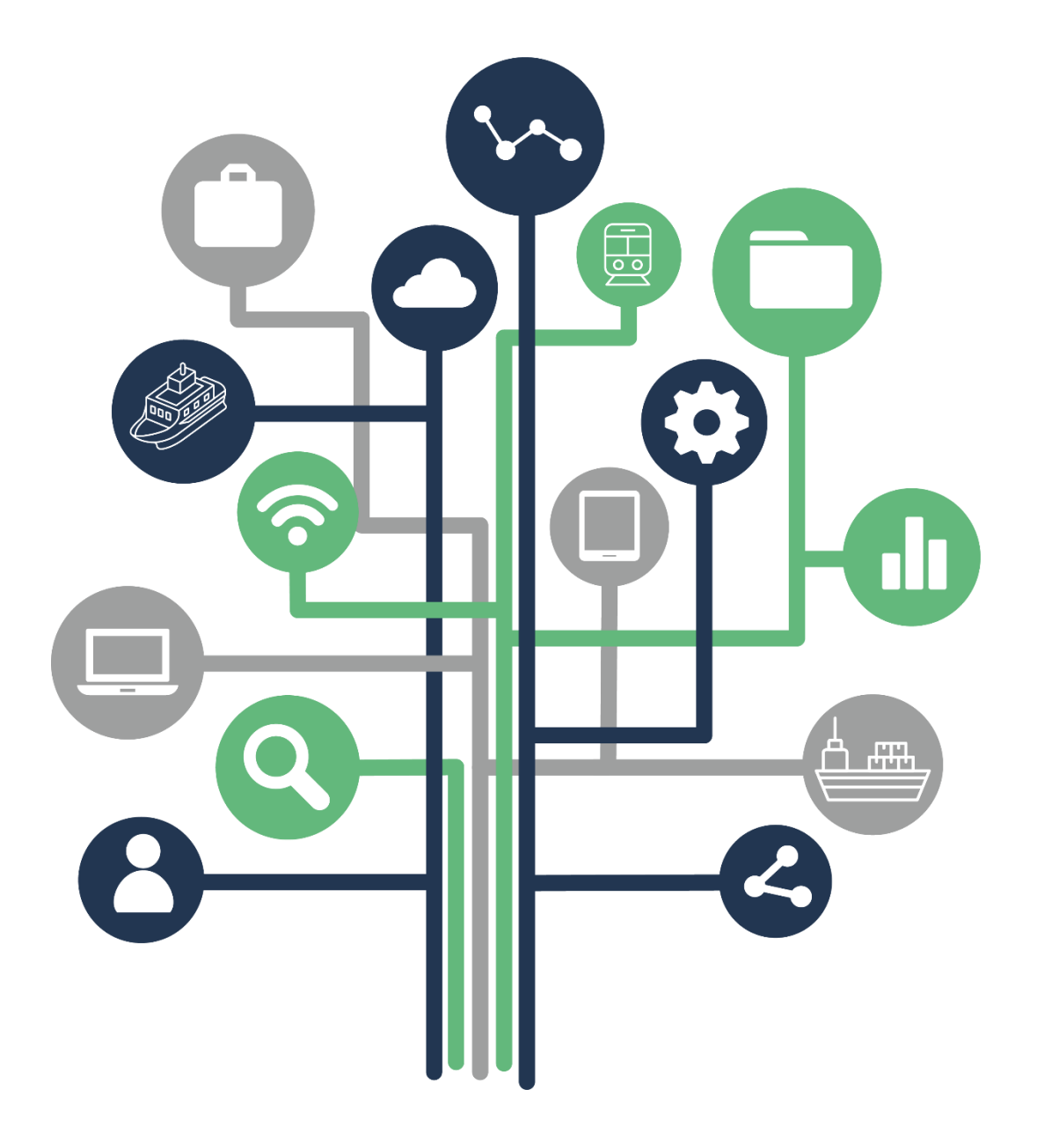

# MODE D'EMPLOI

## **REMOVE - Abonnés**

Version applicative : 2.5.0

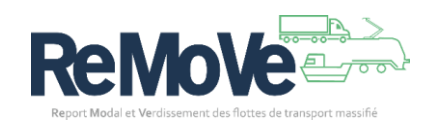

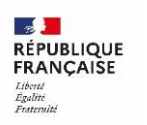

ADEME

(S

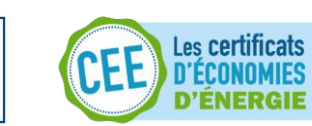

### Table des matières

| S'inscrire au SI REMOVE en tant qu'abonné                      |
|----------------------------------------------------------------|
| Remplir le formulaire d'inscription3                           |
| Validation de l'ouverture du compte5                           |
| S'abonner à des entreprises7                                   |
| Faire la demande d'abonnement7                                 |
| Demande d'abonnement validée                                   |
| Gérer mes abonnements11                                        |
| Faire la demande d'abonnement11                                |
| Supprimer un abonnement11                                      |
| Créer une première modélisation14                              |
| Définir votre flux de référence15                              |
| Définir votre flux de report modal17                           |
| Définir votre flux non reporté18                               |
| Comparer des modélisations19                                   |
| Créer mon premier dossier d'engagement20                       |
| Définir la durée de votre engagement20                         |
| Définir le périmètre de votre engagement21                     |
| Synthèse de votre périmètre d'engagement21                     |
| Synthèse globale et validation22                               |
| Saisir mes données d'exploitation (Mise à jour de mon dossier) |
| Demander la validation de ma saisie25                          |
| Modifier ou supprimer une modélisation 26                      |
| Modifier ou supprimer un dossier d'engagement28                |
| Consulter les statistiques REMO                                |
| Statistiques des abonnements                                   |
| Statistiques globales                                          |
| Statistiques par mode de transport31                           |
| Répartition par mode de transport31                            |
| Pour chaque mode de transport32                                |

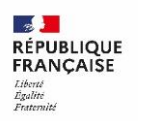

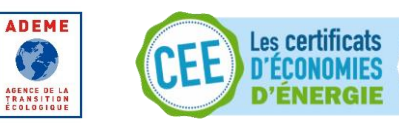

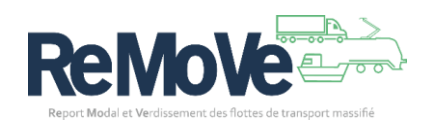

## S'inscrire au SI REMOVE en tant qu'abonné

Vous souhaitez vous inscrire à la plateforme REMOVE afin de gérer et/ou consulter les informations d'autres entreprises. Pour cela, il vous faut demander la création d'un compte de type « Abonné ».

Voici les étapes à suivre :

#### Remplir le formulaire d'inscription

- Accéder à cette page : <u>https://remove.ademe.fr/compte/inscription</u>,
- Remplissez la première page du formulaire qui a pour objectif d'identifier le référent de la structure qui va être inscrite sur la plateforme.

| Inscription                                             |                                                                                                    |
|---------------------------------------------------------|----------------------------------------------------------------------------------------------------|
| * Champs obligatoires                                   |                                                                                                    |
| Stape 1 we 3                                            |                                                                                                    |
| Etape seivante: Informations pineirales de la structure |                                                                                                    |
|                                                         | Nom *                                                                                                    |
|                                                         | Texte saisi                                                                                                    |
|                                                         | Prénom *                                                                                                    |
|                                                         | Texte salsi                                                                                                    |
|                                                         | Email *                                                                                                    |
|                                                         | Texte saisi                                                                                                    |
|                                                         | Confirmation de l'email *                                                                                                    |
|                                                         | Texte saisi                                                                                                    |
|                                                         | Téléphone *                                                                                                    |
|                                                         | Texte saisi                                                                                                    |
|                                                         | Fonction *                                                                                                    |
|                                                         | Texte saisi                                                                                                    |
|                                                         | J'accepte la politique de protection des données personnelles de l'ADEME et la politique des cookies *                                                                                                    |
|                                                         | Les dométes ablains senont villolets pour :<br>- formit un espace processi des volletatures<br>- Autours des cétabages entre les structures et las gastionnalies du programme<br>- Autours de sichanges entre les structures et l'application                                                                                                    |
|                                                         | Romater Training Contract                                                                                                    |
| REMARKANT                                               | lifere fø developpement de report modal des marchandies de la<br>uvers is flevon, is flevon, is flevon, is flevon, is flevon is flevon is flevon, is flevon is flevon i |

Note : Tous les champs sont obligatoires.

- Sur la 2<sup>ème</sup> page du formulaire, vous devez saisir les informations de votre structure.
- Cocher l'option « Souhaite accompagner ou être partenaire d'autres entreprises. » afin de configurer votre compte en tant « Abonné ».

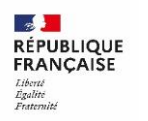

ADEME

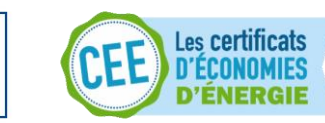

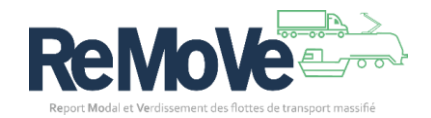

| Champer addition                                      |                                                                                                    |
|-------------------------------------------------------|----------------------------------------------------------------------------------------------------|
| * Champs obligatoires                                 |                                                                                                    |
| Etape 2 sur 3                                         |                                                                                                    |
| mormations generales de la structure                  |                                                                                                    |
| Etape suivante: Informations diverses de la structure |                                                                                                    |
|                                                       | Ma structure :*                                                                                                    |
|                                                       | Souhaite s'engager à REMOVE.                                                                                        |
|                                                       | <ul> <li>Sounarte accompagner ou etre partenaire d'autres entreprises.</li> </ul>                                   |
|                                                       | Terta colo                                                                                                    |
|                                                       |                                                                                                    |
|                                                       | Forme juridique "                                                                                                   |
|                                                       | Choisissez une option                                                                                               |
|                                                       | SIRET *                                                                                                    |
|                                                       | Texte saisi                                                                                                    |
|                                                       | Numéro de TVA intracommunautaire                                                                                    |
|                                                       | Cette valeur est calculée automatiquement                                                                           |
|                                                       | Code NAF *                                                                                                    |
|                                                       | Texte saisi                                                                                                    |
|                                                       | Effectif total *                                                                                                    |
|                                                       |                                                                                                    |
|                                                       | Effectif en France *                                                                                                |
|                                                       |                                                                                                    |
|                                                       |                                                                                                    |
|                                                       | Précédent                                                                                                    |
|                                                       |                                                                                                    |
| ADEME                                                 |                                                                                                    |
| RÉPUBLIQUE<br>FRANÇAISE                               | er le développement du report modal des marchandises de la Intensifier et accompagner l'amélioration des performanc |
|                                                       | de marchandises (fluvial, ferroviaire, cabotage maritime et pêc                                                     |
|                                                       | professionnelle), de transport de voyageurs (noviale), alhsi que d                                                  |

*Note* : Tous les champs sont obligatoires. Le numéro de TVA intracommunautaire est calculé automatiquement depuis le numéro de SIRET renseigné.

• La 3<sup>ème</sup> et dernière page concerne les coordonnées de l'entreprise. Veuillez saisir les informations concernant les coordonnées de l'entreprise.

| Itape 3 ur 3<br>Informations diverses de la structur | re                                                                                                    |
|------------------------------------------------------|----------------------------------------------------------------------------------------------------|
|                                                      | Profil                                                                                                    |
|                                                      | Choisissez une option                                                                                                    |
|                                                      | Adresse *                                                                                                    |
|                                                      | Code postal *                                                                                                    |
|                                                      |                                                                                                    |
|                                                      | Vile *                                                                                                    |
|                                                      | Texte sain                                                                                                    |
|                                                      | ante internet<br>http://                                                                                                    |
|                                                      | Prickdont Destander is colution that compte                                                                                  |
|                                                      |                                                                                                    |
| ADDINE                                               |                                                                                                    |
| FRANÇAISE                                            | Accélérer le développement du report modal des marchandises de la<br>route vers le fleuve, le fer et le maritime (cabotage). |

Note : Seules les coordonnées postales sont obligatoires

• Enfin, cliquez sur le bouton « Demander la création d'un compte »

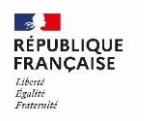

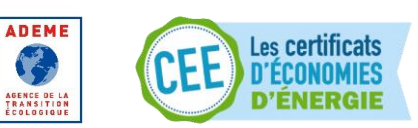

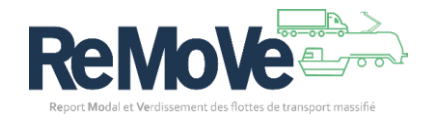

#### Validation de l'ouverture du compte

La validation de votre demande d'ouverture de compte se déroule en plusieurs étapes, dont certaines dépendent de vous :

- Lorsque vous avez envoyé vos informations à l'aide du formulaire d'inscription, vous avez dû recevoir un courriel de vérification. Celui-ci s'assure que l'adresse électronique renseignée existe bien et vous appartient. Cliquez sur le lien présent dans ce courriel pour valider votre adresse.
- 2. Une fois votre adresse électronique confirmée, l'ADEME est informée de votre demande d'ouverture de compte. Le traitement de votre demande se fera dans les plus brefs délais.
- 3. A la validation de votre inscription par l'ADEME vous recevrez un nouveau message électronique vous informant de la bonne nouvelle. Il est temps de créer votre mot de passe pour accéder à la plateforme. Utilisez le lien suivant « (Ré)initialiser le mot de passe » présent sur la page de connexion.

| ADEME<br>RÉPUBLIQUE<br>FRANÇAISE<br>Liberté<br>Egalité<br>Fraternité                                                                                                    |
|----------------------------------------------------------------------------------------------------|
| MON COMPTE ADEME                                                                                                    |
| Français ⊻<br>Mot de passe oublié ?                                                                                                    |
| * Champs requis                                                                                                    |
| « Retour à la connexion                                                                                                    |
| Sournettre                                                                                                    |
| Entrez votre courriel comme identifiant ; un courriel va vous être<br>envoyé vous permettant de créer un nouveau mot de passe.                                                   |
| <br>© ADEME - Agence de la transition écologique<br>20 avenue du Grésillé, BP 90406,49004 Angers Cedex 01<br>Mentions légales - Politique de protection des données personnelles |

4. Renseignez votre adresse électronique afin de recevoir un courriel avec un lien. Dans ce courriel, cliquez sur le lien. Une nouvelle fenêtre dans votre navigateur, vous invite à renseigner votre mot de passe.

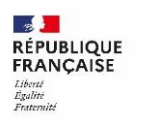

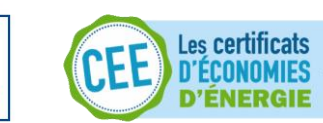

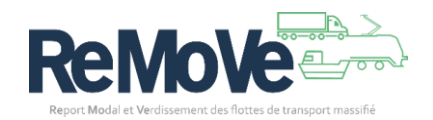

|         | Update password                   |  |
|---------|-----------------------------------|--|
| A       | You need to change your password. |  |
| New Pa  | issword                           |  |
| Confirr | n password                        |  |
|         |                                   |  |
|         | Submit                            |  |
|         |                                   |  |

5. Une fois votre mot de passe créé (Pensez à le noter en lieu sûr), vous serez automatiquement redirigé vers votre Tableau de Bord. Bienvenue sur la plateforme REMOVE.

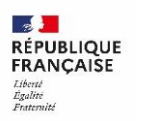

ADEME

AGENCE DE LA TRANSITION ÉCOLOGIQUE

B

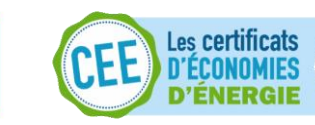

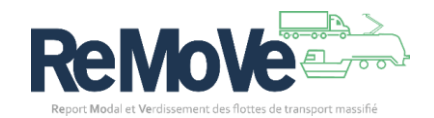

## S'abonner à des entreprises

Vous souhaitez gérer les données d'entreprise dans le SI REMOVE. Pour cela, il vous faut demander une liaison à cette entreprise. Une fois la demande validée, vous aurez accès à ses informations. On parle alors d'un abonnement entre votre structure et l'enterprise que vous allez suivre.

Suivant l'abonnement demandé, vous pourrez simplement consulter les informations ou gérer l'intégralité de ses informations (créer, modifier ou supprimer).

#### Faire la demande d'abonnement

1. Depuis votre Tableau de Bord, cliquez sur le lien demande d'abonnement

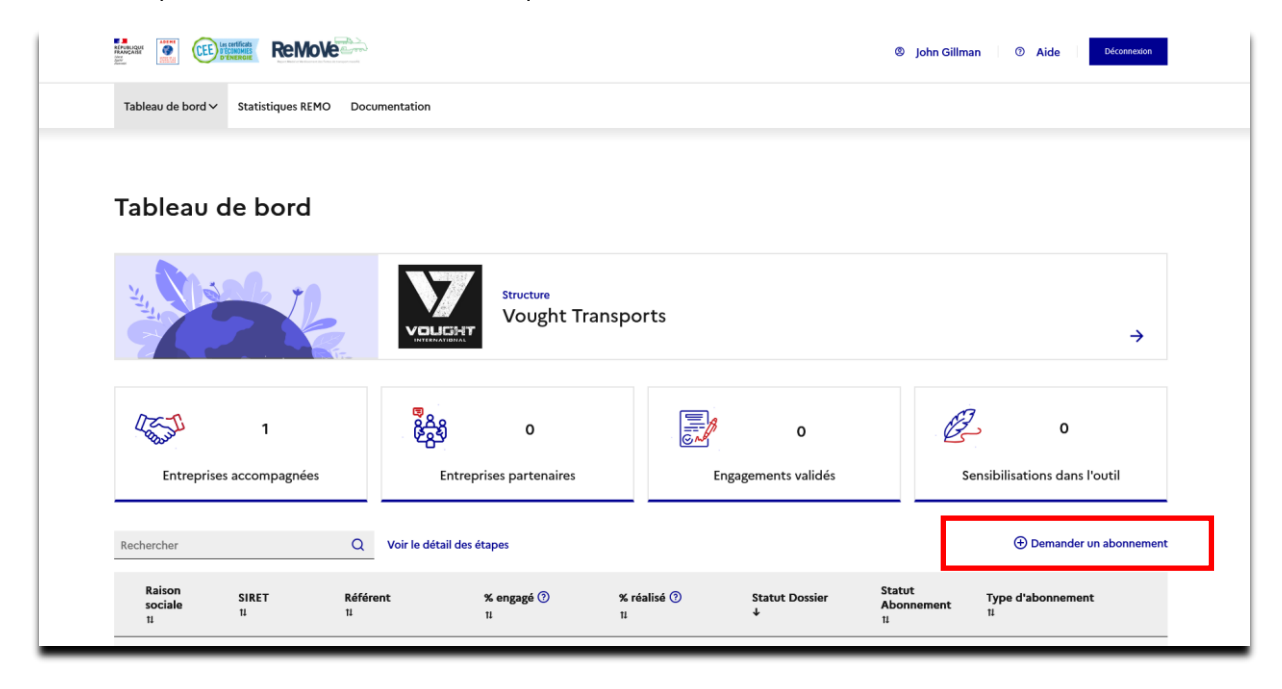

- 2. Une pop-up s'ouvre.
  - a. Sélectionnez « Abonnement partenariat (en lecture seule) » si vous souhaitez uniquement consulter les données de l'entreprise,
  - b. Sélectionnez « Abonnement d'accompagnement (avec modification) » si vous souhaitez gérer l'ensemble les données de l'entreprise,
  - c. Renseignez les champs Raison Sociale et SIRET afin que le système puisse identifiée l'entreprise à laquelle vous souhaitez vous abonner,
  - d. Enfin, cliquez sur « Confirmer »

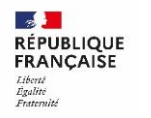

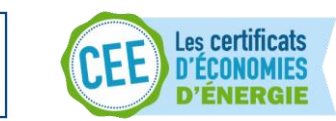

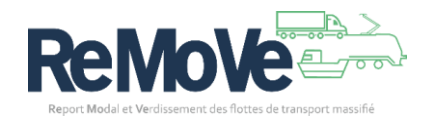

|     | Voluest Volghe Hansports                                                                                                    |                |
|-----|----------------------------------------------------------------------------------------------------|----------------|
|     | → Demander un abonnement                                                                                                    | X Fermer       |
| L   | L'abonnement partenariat (en lecture seule) permet d'accéder à toutes les données d'engagement de l'entreprise. Cette option est préconisée pour les partenaires. L'abonn<br>d'accompagnement (avec modification) permet de modifier les données d'engagement de l'entreprise. Cette option est réservée aux accompagnateurs et aux bureaux d'ét<br>L'abonnement sera validé ou refusé par l'entreprise. | ement<br>udes. |
|     | Type d'abonnement *                                                                                                    |                |
|     | • Abonnement partenariat (en lecture seule) 🔿 Abonnement d'accompagnement (avec modification)                                                                                                    |                |
|     | Raison sociale de l'entreprise *                                                                                                    | _              |
| Rec | Texte saisi                                                                                                    | mer            |
|     | n° de SIRET *                                                                                                    |                |
|     | Texte saisi                                                                                                    |                |
|     |                                                                                                    | _              |
|     | Annuler                                                                                                    | Confirmer      |
|     |                                                                                                    | C!             |

Si l'entreprise fait déjà partie de l'annuaire du portail, un courriel est envoyé au référent de cette entreprise. Si cette dernière n'existe pas, c'est l'administrateur de l'ADEME qui le recevra. Votre demande sera validée si elle est légitime.

| Bonjour,                                                                                                    |
|----------------------------------------------------------------------------------------------------|
| La structure accompagnatrice Vought Transports demande un abonnement de type partenariat (lecture seule) à votre entreprise (LS TRANSPORT).                                          |
| Voulez-vous valider la demande d'abonnement (la structure accompagnatrice pourra alors accéder à vos tableaux de bord et visualiser vos dossiers d'engagements) : Valider la demande |
| Cliquez ici pour refuser la demande : <u>Refuser la demande</u>                                                                                                    |
| Cordialement,                                                                                                    |
| L'équipe Programme REMOVE                                                                                                    |
| ADEME                                                                                                    |
| 155bis avenue Pierre Brossolette, 92120 Montrouge                                                                                                    |
| Tel : +33 1 47 65 20 48                                                                                                    |
| www.ademe.fr                                                                                                    |
|                                                                                                    |

 Si l'entreprise n'existe pas dans le SI REMOVE : Si le système ne trouve pas l'entreprise que vous recherchez, le message suivant s'affiche : « Cette entreprise ne s'est pas encore enregistrée sur la plateforme. Veuillez réitérer votre demande une fois son compte créé ».

#### Demande d'abonnement validée

Avant la validation de votre demande d'abonnement, vous pourrez vérifier l'état de celle-ci dans votre tableau de bord. L'entreprise sollicitée apparait dans la liste avec le statut d'abonnement à « A valider »

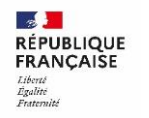

ADEME

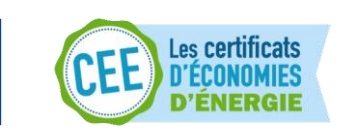

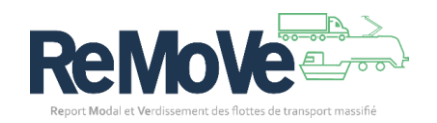

|                                                        | 82-5)<br>2019                                                                                                  | ۲                                                                                                    | John Gillman 🛛 💿 Aide 📄 Déconnacion                                                                                                    |
|--------------------------------------------------------|----------------------------------------------------------------------------------------------------|----------------------------------------------------------------------------------------------------|----------------------------------------------------------------------------------------------------|
| Tableau de bord ∽ Statistiques REMO                    | Documentation                                                                                                  |                                                                                                    |                                                                                                    |
| Tableau de bord                                        |                                                                                                    |                                                                                                    |                                                                                                    |
| National States                                        | Structure<br>Vought Transpo                                                                                    | orts                                                                                                    | <b>→</b>                                                                                                    |
| 0<br>Entreprises accompagnées                          | စို့နိုင်ခြ<br>Entreprises partenaires                                                                         | D<br>Engagements validés                                                                                                    | 0<br>Sensibilisations dans l'outil                                                                                                    |
| Rechercher                                             | Q Voir le détail des étapes                                                                                    |                                                                                                    | Demander un abonnement                                                                                                    |
| Raison sociale SIRET<br>11 11                          | Référent % engagé 🕤<br>11 11                                                                                   | % réalisé ⑦ Statut Dossier Statut Abon<br>11 ↓ 11                                                                                                   | ement Type d'abonnement                                                                                                    |
| LS TRANSPORT 904596129                                 | 00018 referent2@ademe.email -                                                                                  | A valider                                                                                                    | Partenaire (lecture seule)                                                                                                    |
|                                                        | «                                                                                                    | 1 > >>                                                                                                    |                                                                                                    |
|                                                        | ccélérer le développement du report modal des marchar<br>ute vers le fleuve, le fer et le maritime (cabotage). | dises de la LOG-te Intensifier et acc<br>de margétiques et envir<br>de marchandisse Mi<br>professionnelle), de t<br>moyens de manutention associés. | ompagner l'amélioration des performances<br>nnementales des flottes de transport massifiées<br>vial, ferroviaire, cabotage maritime et pêche<br>ansport de voyageurs (fluvialo), ainsi que des |
| Plan du site   CGU   Mentions légales   Do             | nnées personnelles   Politique des cookies   Gestion de                                                        | cookies   Accessibilité (non conforme)   Informatio                                                                                                 | in sur les calculs                                                                                                    |
| Version develop   Sauf mention contraine, trus les con | enus de ce site sont sous licence etalab-2.0 [2]                                                               |                                                                                                    |                                                                                                    |

Dès que votre demande d'abonnement est acceptée par l'entreprise, vous recevez un courriel vous indiquant la validation de votre demande.

Vous verrez l'entreprise apparaitre alors avec le statut "Validé" sur votre tableau de bord :

| Entreprise              | 1<br>s accompagnées | Q. Voir le détail des  | O<br>prises partenaires<br>étapes                  | En                                                 | <b>O</b><br>agagements validés                     |                           | O<br>Sensibilisations dans l'out | il                   |
|-------------------------|---------------------|------------------------|----------------------------------------------------|----------------------------------------------------|----------------------------------------------------|---------------------------|----------------------------------|----------------------|
| Raison<br>sociale<br>11 | SIRET<br>11         | <b>Référent</b><br>11  | <b>% engagé ⑦</b><br>11                            | % réalisé ⑦<br>11                                  | Statut Dossier<br>↓                                | Statut<br>Abonnemer<br>11 | nt Type d'abonnement             |                      |
| gg<br>TRANSPORT         | 12345678901234      | referent1@ademe.email  | -                                                  | -                                                  | -                                                  | Validé                    | Accompagnateur<br>(modification) | ®<br>∟<br>X          |
| test1                   | 88965478521456      | testreferent2@email.fr | Plusieurs dossiers<br>existants. Voir le<br>détail | Plusieurs dossiers<br>existants. Voir le<br>détail | Plusieurs dossiers<br>existants. Voir le<br>détail | Validé                    | Accompagnateur<br>(modification) | ୮<br>ଜୁନ୍ଦୁ<br>ଅନ୍ତୁ |
|                         |                     |                        | ~                                                  | < <u>1</u> > >>                                    |                                                    |                           |                                  |                      |

Vous pourrez accéder aux informations de l'entreprise en question en cliquant sur les pictogrammes suivants :

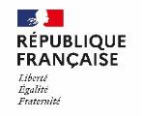

ADEME

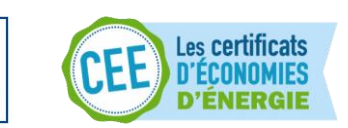

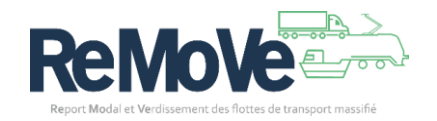

- Revealed aux données REMO de l'entreprise (Détail § Accéder à mon dossier d'engagement REMO)
- Accédez aux données LOG-te de l'entreprise (Détail § Accéder à mon dossier d'engagement LOG-te)
- Se désabonner de l'entreprise (Voir § Se désabonner d'une entreprise)

*Note* : Si l'entreprise accompagnée ne fait que du REMO, seule l'icone REMO apparaitra. De même pour LOG-te.

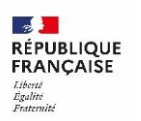

ADEME

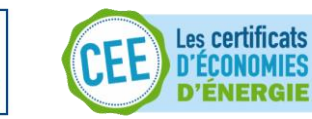

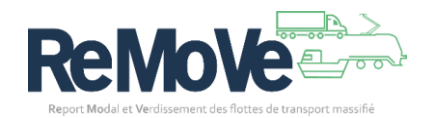

## Gérer mes abonnements

En tant que structure partenaire ou accompagnatrice, vous avez la possibilité d'ajouter ou supprimer les abonnements des entreprises que vous suivez.

La gestion de vos abonnements a été regroupée dans une seule page, voici comment procéder :

#### Faire la demande d'abonnement

L'ajout d'un abonnement est décrit dans cette section : Faire la demande d'abonnement

#### Supprimer un abonnement

Vous avez la possibilité de supprimé un abonnement avec une entreprise :

|                                                               |                                                                                                    | G                                                                                                    | John Gillman 💿 Aide Décennation                                                                                                    |
|---------------------------------------------------------------|----------------------------------------------------------------------------------------------------|----------------------------------------------------------------------------------------------------|----------------------------------------------------------------------------------------------------|
| Tableau de bord 🗸 Statistiques REMO Stat                      | istiques LOG-te Documentation                                                                          |                                                                                                    |                                                                                                    |
| Tableau de bord                                               |                                                                                                    |                                                                                                    |                                                                                                    |
| Hard Street                                                   | Structure<br>Vought Transpor                                                                           | ts                                                                                                    | <b>→</b>                                                                                                    |
| ۲<br>Entreprises accompagnées                                 | စိုင်ရှိ 0<br>Entreprises partenaires                                                                  | D<br>Engagements validés                                                                                                    | 0<br>Sensibilisations dans l'outil                                                                                                    |
| Rechercher Q                                                  | Voir le détail des étapes                                                                              |                                                                                                    | Demander un abonnement                                                                                                    |
| Raison sociale SIRET Re<br>11 11 11                           | férent % engagé ③ % réalisé (<br>11 11                                                                 | Statut Dossier Statut Abonnement                                                                                                    | Type d'abonnement<br>1↓                                                                                                    |
| GG TRANSPORT 12345678901234 re                                | erent1@ademe.email                                                                                     | - Validé                                                                                                    | Accompagnateur (modification) 🛛 🕅 🗈 🖄                                                                                                    |
|                                                               | * * <mark>1</mark>                                                                                     | > »                                                                                                    |                                                                                                    |
| REMO                                                          | rer le développement du report modal des marchandi<br>ers le fleuve, le fer et le marîtîme (cabotage). | ises de la LOG-te Intensifier et a<br>énergétiques et em<br>de marchandises (<br>professionnelle), de<br>moyens de manutention associés. | ccompagner l'amélioration des performances<br>ironnementales des flottes de transport massifiées<br>fluvial, ferroviaire, cabotage maritime et pêche<br>transport de voyageurs (fluviale), ainsi que des |
| Plan du site   CGU   Mentions légales   Donnée                | s personnelles   Politique des cookies   Gestion des c                                                 | cookies   Accessibilité (non conforme)   Informa                                                                                         | tion sur les calculs                                                                                                    |
| Version develop   Sauf mention contraire, tous les contenus o | le ce site sont sous licence etalab-2.0                                                                |                                                                                                    |                                                                                                    |

- 1. Depuis votre tableau de bord, identifiez dans la liste des abonnements existant, l'entreprise pour laquelle vous souhaiter supprimer votre abonnement,
- 2. Cliquez sur 🔅 afin de supprimer l'abonnement,
- 3. Une fenêtre de confirmation s'ouvre,
- 4. Cliquez sur le bouton « Confirmer »,
- 5. Un courriel de confirmation vous est envoyé, ainsi qu'à l'entreprise ciblée,
- 6. Votre abonnement avec cette entreprise est maintenant terminé. Vous ne pourrez plus consulter ses informations.

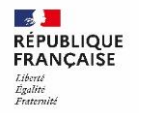

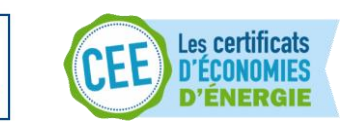

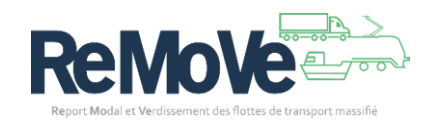

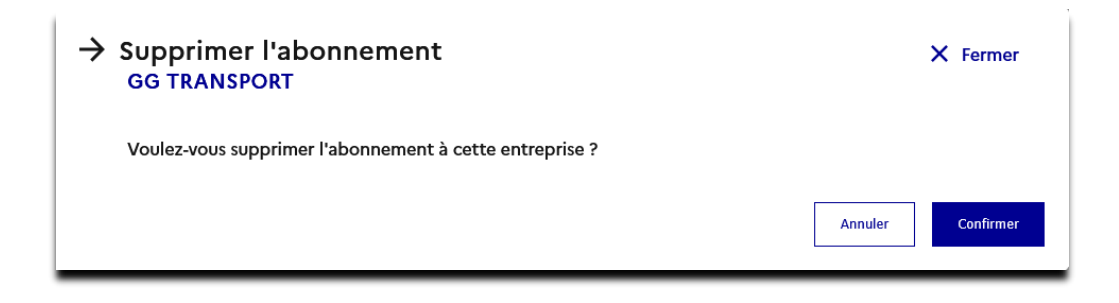

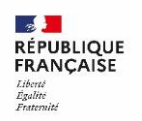

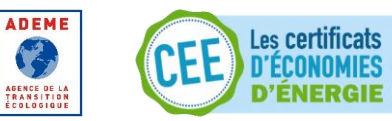

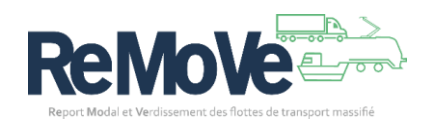

En tant que structure ayant obtenue l'accès aux données des entreprises inscrites aux dispositifs REMOVE, **vous pouvez**, si votre abonnement est de type « Modification » **gérer les données de ces entreprises**. Voici comment gérer leurs données REMO.

Le point de départ des fonctionnalités décrites ci-après est votre tableau de bord :

Sélectionnez l'entreprise dont vous voulez gérer les dossiers REMO en cliquant sur le lien

| MO                                                                                                    |                                                                                                 |                                                                                                    |                                                                                                    |
|----------------------------------------------------------------------------------------------------|-------------------------------------------------------------------------------------------------|----------------------------------------------------------------------------------------------------|----------------------------------------------------------------------------------------------------|
|                                                                                                    |                                                                                                 |                                                                                                    | John Gillman     O Aide     Déconnexion                                                                                                    |
| Tableau de bord ~ Statistiques REMO Docu                                                                                                    | mentation                                                                                       |                                                                                                    |                                                                                                    |
| Tableau de bord                                                                                                    |                                                                                                 |                                                                                                    |                                                                                                    |
| Na Contraction                                                                                                    | Vought Trans                                                                                    | ports                                                                                                    | <b>→</b>                                                                                                    |
| المحتالة المحتالة المحتالة المحتالة المحتالة المحتالة المحتالة المحتالة المحتالة المحتالة المحتالة المحتالة الم<br>المحتالة المحتالة المحتالة المحتالة المحتالة المحتالة المحتالة المحتالة المحتالة المحتالة المحتالة المحتالة الم | မြန္က<br>မြန္က<br>Entreprises partenaires                                                       | D<br>Engagements validés                                                                                 | 0<br>Sensibilisations dans l'outil                                                                                                    |
| Rechercher Q                                                                                                    | Voir le détail des étapes                                                                       |                                                                                                    | Demander un abonnement                                                                                                    |
| Raison sociale SIRET Réf<br>11 11 11                                                                                                    | érent % engagé <sup>(</sup> ) % ré:<br>μ μ μ                                                    | alisé ③ Statut Dossier Statut Abonnement<br>↓ 11                                                         | Type d'abonnement<br>11                                                                                                    |
| GG TRANSPORT 12345678901234 refe                                                                                                    | erent1@ademe.email                                                                              | - Validé                                                                                                 | Accompagnateur (modification) 🛛 🕀 📘 🔅                                                                                                    |
|                                                                                                    | « «                                                                                             |                                                                                                    |                                                                                                    |
| REMUE<br>And<br>And<br>And<br>And<br>And<br>And<br>And<br>And<br>And<br>And                                                                                                    | er re devenoppement du report modal des mar<br>res le fleuve, le fer et le maritime (cabotage). | Internitifier et a<br>LOG-te<br>de marchandisso<br>professionelle, di<br>moyens de manutention associés. | recompagner l'amelioration des performances<br>viconnementales des flottes de transport massifiées<br>(flovial, ferroviaire, cabotage maritime et pâche<br>e transport de voyageurs (floviale), ainsi que des |
| Plan du site   CGU   Mentions légales   Données                                                                                                    | personnelles   Politique des cookies   Gestion                                                  | des cookies   Accessibilité (non conforme)   Inform                                                      | ation sur les calculs                                                                                                    |
|                                                                                                    |                                                                                                 |                                                                                                    |                                                                                                    |

• Vous arrivez sur le tableau de bord de l'entreprise :

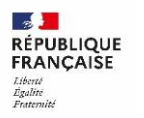

ADEME

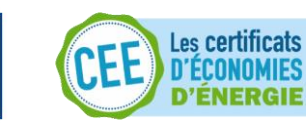

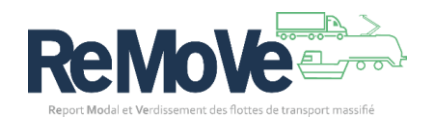

| GG TRANSPORT                                                                 | MO Documentation                                                                 |                                                            |                                                                                  |                                                                                                    | ® L                                                                                                    |
|------------------------------------------------------------------------------|----------------------------------------------------------------------------------|------------------------------------------------------------|----------------------------------------------------------------------------------|----------------------------------------------------------------------------------------------------|----------------------------------------------------------------------------------------------------|
| Tableau de bord > REMO GG TRANS                                              | PORT                                                                             |                                                            |                                                                                  |                                                                                                    | REMQ                                                                                                    |
| Tableau de bord                                                              | REMO - GG TRA                                                                    | NSPORT                                                     |                                                                                  |                                                                                                    |                                                                                                    |
| Naga States                                                                  | Structure<br>GG TRANSPO                                                          | DRT                                                        |                                                                                  |                                                                                                    | ÷                                                                                                    |
| Aucune données<br>validée pour le<br>calcui d'indicateur<br>Gain énergétique | Aucune données<br>validée pour le<br>calcui d'indicateur<br>Gain environnemental | Taux de repor                                              | Aucune<br>données<br>validées<br>pour le<br>calcul<br>d'indicateur<br>rt modal o | Aucune donné<br>validées pour le<br>calcul<br>d'indicateur<br>Taux de tansfert<br>combiné                     | <ul> <li>Aucuna domés<br/>validés pour le<br/>calcul<br/>d'indicateur</li> <li>Taux routier évité o</li> </ul>                                                                 |
| Modélisation                                                                 |                                                                                  | <ul> <li>Outil Cumulus</li> <li>Ajouter un flux</li> </ul> | Engagement                                                                       |                                                                                                    | Ajouter un engagement                                                                                                    |
| Nom                                                                          |                                                                                  |                                                            | Nom de l'engag                                                                   | ement Statut T                                                                                                | aux de report modal engagé                                                                                                    |
| Ace                                                                          | cun flux logistique disponible<br>Afficher tous les flux                         |                                                            |                                                                                  | Afficher tous les e                                                                                           | gagements                                                                                                    |
|                                                                              | Accélérer le développement du rep<br>route vers le fleuve, le fer et le mari     | oort modal des marchand<br>time (cabotage).                | lises de la                                                                      | G-te intensifier et accon<br>de marchandises (fluv<br>professionnelle), de tra<br>as de manutention associés. | pagner l'amélioration des performan<br>sementales des flottes de transport massifié<br>al, ferroviaire, cabotage maritime et pêc<br>sport de voyageurs (fluviale), ainsi que d |

Vous avez accès :

- o A la création de modélisation,
- A la création de dossier d'engagement,
- A la liste des modélisations déjà créées,
- A la liste des engagements déjà créées ainsi que leur statut.

**A savoir** : Depuis le tableau de bord de l'entreprise, vous pouvez également consulter les indicateurs mis à jour à chaque validation de dossier ou bien modifier les informations de l'entreprise en cliquant sur son nom.

#### Créer une première modélisation

Avant de vous engager sur un taux de report modal à atteindre, il vous faut définir le périmètre de votre engagement. Pour cela, il faut définir les flux de transport de votre activité sur lesquels aller vous engager.

Voici donc comment créer votre premier flux de transport avec le système de modélisation REMOVE :

Cliquez sur le lien « Ajouter un flux » du bloc « Modélisation », la page suivante s'ouvre :

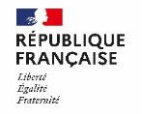

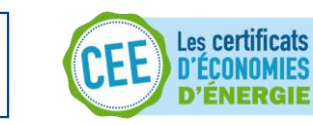

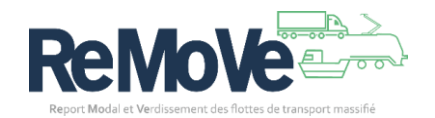

| Tableau de bord > REMO GG TRANSPORT > Mes modélisations > Créer une modélisation                                                                                                    | REMO                                                                                                    |
|----------------------------------------------------------------------------------------------------|----------------------------------------------------------------------------------------------------|
| Créer une modélisation                                                                                                    |                                                                                                    |
| Espeiser 2<br>Définition du flux de référence                                                                                                    |                                                                                                    |
| Experiminante: Difficiend of flow de report model<br>Nommez votre modélisation *<br>Texte saini                                                                                                    | Mode de salaie des tonnes.kilomètres *<br>Menatois une la susse kleinites L'<br>O breckment O O raciació O<br>Attention: Si von establica: vonc données de tonnes, km, trajets ou tim seront supprimées<br>et dervont être resultier. |
| Flux de référence<br>Materialisation et al de départ, sur sille d'arbrés, et an mayers de transport<br>Ville de départ<br>sontre<br>Destination<br>Approver une étape                                     | - kuth - bg (202)                                                                                                    |
| Acciliere le développement du report modal des marchael                                                                                                    | dies de la Locardina et accompagner l'ansilioration des performances                                                                                                    |
|                                                                                                    | de marchandises (fluvial, ferroviaire, cabotage maritime et perfesionnelle), de transport de voyageurs (fluviale), ainsi que des moyens de manutention associés.                                                                      |
| Plan du site   CGU   Mentions légales   Données personnelles   Politique des cookies   Gestion de<br>Venion develop   Serf mention contraire, tour les contenus de ce site sont sour licence_statuls2.0 🖒 | s cookies   Accessibilité (non conforme)   Information sur les calculs                                                                                                    |

Vous avez plusieurs informations à remplir et/ou à choisir :

- Nommez votre modélisation (le nom doit être unique),
- Sélectionnez le mode de saisie de vos tonnes.kilomètre
  - o Soit directement si vous connaissez cette valeur de tkm,
  - Soit par calcul si vous connaissez, les distances parcoures (km), les quantités transportées (tonnes) ainsi que le nombre de trajet effectué.
- Ensuite, passez à la 1<sup>ère</sup> étape de la modélisation, la création du flux de référence.

**A savoir** : Le flux de référence représente l'état actuel de votre flux, avant toute mise en place d'action de report modal.

#### Définir votre flux de référence

Voici comment remplir le flux de référence :

- Commencez à saisir le nom de votre **ville de départ** et sélectionnez votre ville dans la liste proposée,
- Même, chose pour votre ville d'arrivée,
- Vous pouvez ajouter une étape à votre trajet ci-besoin en cliquant sur 🕀 Ajouter une étape
- Ensuite, cliquez sur le pictogramme « Mode de transport » :

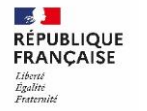

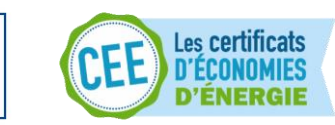

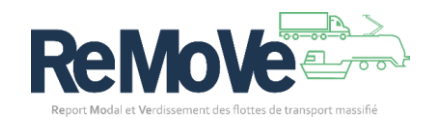

| Flux de référence | → Détail du moyen de transport                              | X Fermer        | - kWh - kg CO2e             |
|-------------------|-------------------------------------------------------------|-----------------|-----------------------------|
| O Ville de dópart | Etape 1 sur 2<br>Mode de transport                          |                 |                             |
| Routier           | Etape suivante: Données d'activités<br>Moyen de Transport * |                 |                             |
|                   | Routier                                                     |                 |                             |
|                   |                                                             | Annuler Suivant |                             |
|                   |                                                             |                 | Enrogistrer Annuler Sulvant |

*Note* : Vous devez définir le mode de transport pour chaque étape de votre flux.

- La 1<sup>ère</sup> étape, vous informe simplement que le mode de transport choisi est « Routier ». Vous ne pouvez pas changer cette valeur,
- Cliquez sur suivant, puis remplissez la 2<sup>ème</sup> étape. Tous les champs sont obligatoires :

**Attention** : Les champs à remplir dépendent du choix de saisie que vous avez fait à l'étape précédente : Direct ou par calcul.

Ici, il s'agit d'une saisie par calcul

(Si vous avez choisie une saisie directe, vous n'aurez pas les distance et tonnage à remplir)

| Détail du routier                            | X Ferme                    |
|----------------------------------------------|----------------------------|
| Etape 2 sur 2<br><b>Données d'activités</b>  |                            |
| Conditions de température * ①                |                            |
| Non réfrigéré                                | ~                          |
| Catégorie de véhicule * 💿                    |                            |
| Ensemble routier 44 tonnes                   | ~                          |
| Tonnage total transporté/an (t) *            |                            |
| 50000                                        |                            |
| Distance entre origine et destination (km) * |                            |
| 350                                          |                            |
| Nombre de trajets/an *                       |                            |
| 2850                                         |                            |
| Type d'énergie ou de carburant *             |                            |
| B7                                           | ~                          |
|                                              |                            |
|                                              | Annuler Précédent Confirme |
|                                              |                            |

- o Conditions de température : Est-ce que les véhicules sont réfrigérés ?
- o <u>Catégorie de véhicule</u> : Sélectionnez la capacité de transport du véhicule,
- <u>Tonnage total transporté/an (t)</u>: Saisir la quantité de marchandise transportée chaque année sur ce trajet,

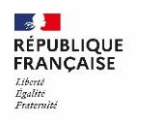

ADEME

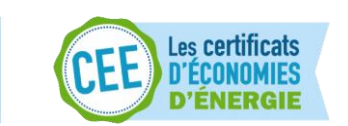

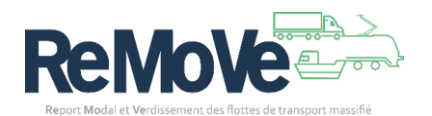

- <u>Distance entre origine et destination (km)</u> : Saisir la distance kilométrique entre les 2 villes renseignées précédemment,
- o Nombre de trajets/an : Saisir le nombre de trajet effectué annuellement
- <u>Type d'énergie ou de carburant</u> : Sélectionner le carburant utilisé pour ces véhicules sur ce trajet
- Une fois les informations saisies, cliquez sur le bouton « Confirmer ».

L'application calcule vos émissions de CO<sub>2</sub> (kg CO<sub>2</sub>e), l'énergie dépensée (kWh) ainsi que les tonnes-kilomètres effectuées (km) pour chaque étape (Vous pouvez ajouter autant d'étape que nécessaire).

| Flux de<br>Sélectionn | référence<br>lez une ville de départ, une ville d'arrivée, et un | moyen de transport                                         |
|-----------------------|------------------------------------------------------------------|------------------------------------------------------------|
| Q                     | Lille                                                            |                                                            |
| G                     | Routier                                                          | <b>6 140</b> tkm<br><b>3 222</b> kWh<br><b>501</b> kg CO2e |
| $\diamond$            | Nantes                                                           |                                                            |
| ÷                     | Ajouter une étape                                                |                                                            |

Cliquez sur le bouton « Suivant » pour saisir votre flux de report.

**A savoir** : Ce flux doit représenter les actions de report modal que vous souhaitez mettre en place pour le trajet précédemment décrit.

#### Définir votre flux de report modal

Voici comment remplir votre flux de report que nous nommons « Report modal – Modélisation 1 » :

| Report modal - Modélisation 1        |                             | - kWh - kg CO2e                                                                    |
|--------------------------------------|-----------------------------|------------------------------------------------------------------------------------|
| Flux report modal<br>- kWh - kg CO2e |                             | Flux non reporté<br>-kWn -kg coze                                                  |
| O Lille                              |                             | Flux intégralement reporté                                                         |
| Contier                              | – tkm<br>– kWh<br>– kg CO2e | O Lille                                                                            |
| • Nantes                             |                             | Routier - kwh<br>- kg CO2e                                                         |
| ④ Ajouter une étape                  |                             | O Nantes                                                                           |
|                                      |                             | ④ Ajouter une étape                                                                |
| _                                    |                             |                                                                                    |
| Gain énergé                          | tique De kg CO2e            | Taux de transfert combiné<br>Je 140<br>100 %<br>De trajets évités<br>6 140-0/6 140 |

Ce flux de report est composé de 2 parties :

- Une partie réellement reportée (A gauche). Elle correspond aux trajets dans lesquels vous allez utiliser des moyens de transport massifiés pour acheminer vos marchandises.
- Une seconde partie (A droite) qui corresspond aux marchnadises pour lesquels vous ne pouvez-pas recourir aux transports massifiés. On parle de **Flux non reporté**.

Commencez par saisir le « flux report modal » :

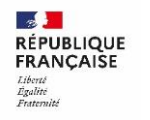

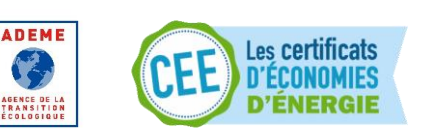

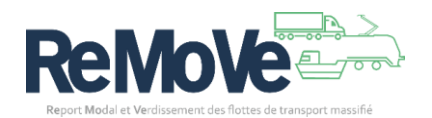

- Saisissez les villes de chaques étapes,
- Puis, pour chaque étape de votre trajet, définissez le moyen de transport utilisé ( a l'image du flux de référence), et compléter le formulaire associé. Exemple pour du maritime :

| Détail du maritime                                | × Ferr                  |
|---------------------------------------------------|-------------------------|
| Etape 2 sur 2                                     |                         |
| Données d'activités                               |                         |
| Conditions de température * 💿                     |                         |
| Réfrigéré                                         | ~                       |
| Type de navire *                                  |                         |
| Vraquier < 10 000t                                | ~                       |
| Tonnage total transporté/an (t) *                 |                         |
| 1000                                              |                         |
| -<br>Distance entre origine et destination (km) * |                         |
| 5000                                              |                         |
| Nombre de trajets/an *                            |                         |
| 1                                                 |                         |
|                                                   |                         |
|                                                   | Annuler Précédent Confi |
|                                                   | Precedenc               |

• Enfin, voici un exemple de flux de report modal intégralement renseigné :

| Report modal - Modélisation 1 |                                                                                                    |                                                                                                    | 7 184 kwh 1199 kg CO2e                            |
|-------------------------------|----------------------------------------------------------------------------------------------------|----------------------------------------------------------------------------------------------------|---------------------------------------------------|
|                               | Flux report modal<br>6017 kWh 1156 kg CO2a                                                              | Flux non reporté<br>267 kWh 43,07 kg CO2e                                                                                                    |                                                   |
|                               | O Lille                                                                                                 | Flux intégralement reporté                                                                                                    |                                                   |
|                               | Routier         10.800 t/m           4 510 kWh         4 510 kWh           Calais         × 727 kg CO2# | O Lille 640 tim                                                                                                    |                                                   |
|                               | 22 500 tkm<br>1080 kWh<br>215 ks CO2e                                                                   | Rootier 267 XWh<br>43,07 Kg co2e<br>Nantes                                                                                                    |                                                   |
|                               | Saint-Nazaire × 3176 tkm<br>1326 tWh<br>Routier 214 kg CO2e                                             | ④ Ajouter une étape                                                                                                    |                                                   |
|                               | O Nantes                                                                                                |                                                                                                    |                                                   |
|                               | Ajouter une étape                                                                                       |                                                                                                    |                                                   |
| ikm<br>De gain de tkm         | 49,23 %<br>Gain dergétique<br>e ses kwh                                                                 | 108 %     Taux de transfert combiné     56,66 %       108 %     De trajets évités<br>38 672/33 882     De trajets évités<br>33 882.44 816/33 882 | <b>66,41 %</b><br>Taux de report<br>22 500/33 882 |

#### Définir votre flux non reporté

- Sur la partie droite de l'écran, se situe le **flux non reporté**. Il est possible que sur l'ensemble de votre modélisation, vous ne puissiez pas faire de report modal sur certains de vos trajets. Dans ce cas, c'est dans la section « flux non reporté » que vous devez indiquer ces informations.
- Donc, à l'image du flux de référence et du flux de report, indiquez le moyen de transport pour chaque étape du flux non reporté.

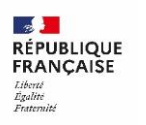

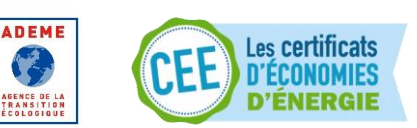

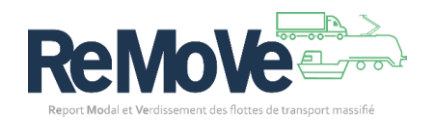

• Cependant, si vous envisagez de reporter l'ensemble de vos trajets, cochez la case « Flux intégralement reporté ». Vos gains seront alors meilleurs !

A savoir : Dès l'étape de définition des flux, l'application vous donne un apperçu des gains énergétiques et environnementaux que vous pourriez avoir sur cette modélisation.

#### Comparer des modélisations

Pour finir, l'application vous donne la possibilité de créer pour le même flux de référence, jusqu'à 3 flux de report modal. Ceci a des fins de **comparaison** (facultatif).

• Cliquez sur le bouton « Ajouter » situé sous votre 1ere modélisation

Je veux comparer avec une autre modélisation (2/3) Ajouter

- Et comme, précédemment, remplissez les étapes de votre flux de report modal et votre flux non reporté.
- Vous verrez apparaitre en bas de l'écran, chacune des modélisations créées.
- Comparez, puis sélectionnez celle que vous souhaitez conserver en cliquant sur le bouton « Sélectionné » :

| Choix de la modélisation |                                                              |                                               |  |
|--------------------------|--------------------------------------------------------------|-----------------------------------------------|--|
|                          | Modélisation 1<br>Borée-Bordeaux<br><b>2 525 000</b> kg CO2e | Modélisation 2<br>Borée-Bordeaux<br>- kg CO2e |  |
|                          | 79,8 %<br>Gain en tkm                                        | Gain en tkm                                   |  |
|                          | 46,11 %<br>Gain énergétique (kWh)                            | Gain énergétique (kWh)                        |  |
|                          | 10,23 %<br>Emissions de kgCO2e évitées                       | Emissions de kgCO2e évitées                   |  |
|                          | 20 %<br>De transfert combiné                                 | De transfert combiné                          |  |
|                          | 100 %<br>De trajets évités                                   | 100 %<br>De trajets évités                    |  |
|                          | 20 %<br>Taux de report                                       | Taux de report                                |  |
|                          | 2 160 706 kWh<br>Gain énergétique                            | - kWh<br>Gain énergétique                     |  |
|                          | Sélectionné                                                  | Sélectionner                                  |  |
|                          |                                                              | Precedent                                     |  |

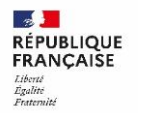

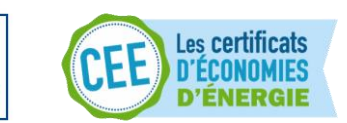

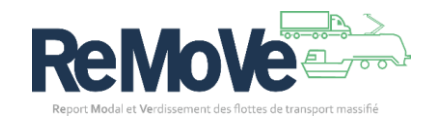

• Pour finir, cliquez sur enregistrer. La création de votre 1ere modélisation est terminée. Elle apparait maintenant sur votre tableau de bord. Vous pourrez modifier ultérieurement cette modélisation si besoin.

*Note* : Vous pouvez créer autant de modilisation que vous le souhaitez. Depuis votre tableau de bord, vous pouvez même dupliquer des modélisation déjà créées pour gagner du temps

#### Créer mon premier dossier d'engagement

L'objectif du dispositif REMO est d'encourager votre entreprise à utiliser les transports massifiés pour réduire l'impact du transport routier de votre activité sur l'environnement. A cette fin, il convient de mesurer les efforts que vous allez réaliser et de les comparer à l'objectif que vous souhaitez atteindre.

Pour cela, nous allons rassemblez toutes ces données dans un dossier d'engament REMO. Donc, voici comment le créer et saisir vos premières données.

Depuis votre tableau de bord, cliquez sur le lien 🕀 Ajouter un engagement

#### Définir la durée de votre engagement

Une fois la nouvelle page affichée, remplissez les informations de la première étape :

- Nom de votre dossier (doit être unique si vous souhaitez créer plusieurs dossiers)
- La date de début de votre engagement (Peut se situer dans le passé)
- La date de fin de votre engagement

**A savoir** : La durée de votre engagement doit être comprise entre 6 et 15 mois. Pendant toute la durée de cet engagement, vous pourrez actualiser vos données.

| Tableau de bord REMO > Mes engagements > Création d'un | dossier d'engagement   |                      | REMQ                        |
|--------------------------------------------------------|------------------------|----------------------|-----------------------------|
| Création d'un dossier d'er                             | ngagement              |                      |                             |
| * Saisissez un nom de dossier et une période           |                        |                      |                             |
| Etape 1 sur 4                                          |                        |                      |                             |
| Informations générales                                 |                        |                      |                             |
| Etape suivante: Sélection des flux                     |                        |                      |                             |
|                                                        | Nom du dossier *       |                      |                             |
|                                                        | Texte saisi            |                      |                             |
|                                                        |                        |                      |                             |
|                                                        | Début d'engagement * 💿 | Fin d'engagement * 🔊 |                             |
|                                                        | 07/03/2025 📋           | 06/06/2026           |                             |
|                                                        |                        |                      |                             |
|                                                        |                        |                      | Annuler Enregistrer Sulvant |
|                                                        |                        |                      |                             |
|                                                        |                        |                      |                             |

Une fois les informations saisies, cliquez sur suivant.

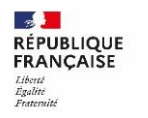

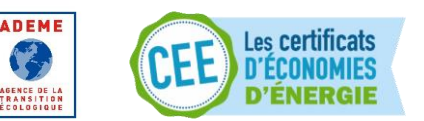

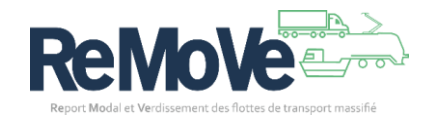

#### Définir le périmètre de votre engagement

| <b>Mo</b><br>Dossi                        | dification d                                                                          | le l'engagement                                       |                                                  |                  |                      |                                                                     |
|-------------------------------------------|---------------------------------------------------------------------------------------|-------------------------------------------------------|--------------------------------------------------|------------------|----------------------|---------------------------------------------------------------------|
| Etape 2 :<br><b>Sélec</b>                 | sur 4<br>tion des flux                                                                |                                                       |                                                  |                  |                      |                                                                     |
| Etape su<br><b>Sélectio</b><br>1 trajet(s | ivante: Synthèse des flux engagé<br>onner les flux logistiques de<br>) sélectionné(s) | is<br>votre dossier 🕐                                 |                                                  |                  |                      |                                                                     |
|                                           | Nom<br>1↓                                                                             | Mode de transports utilisés dans le flux de référence | Mode de transports utilisés dans le flux reporté | Nombres d'étapes | Taux de report modal | <ul> <li>Ajouter un flux</li> <li>Gain énergétique (kWh)</li> </ul> |
|                                           | Modelisation Test - 1<br>Xonville - Abrest                                            | Routier                                               | Maritime                                         | 1                | 0,17 %               | 23 480 090                                                          |
|                                           | Modelisation Test - 2<br>Lille - Bordeaux                                             | Routier                                               | Ferroviaire                                      | 1                | 92,49 %              | 5 633 543                                                           |
|                                           |                                                                                       |                                                       | « ( <mark>1</mark> ) »                           |                  | Préc                 | édent Suivant Enregistrer                                           |

Sur cette deuxième étape, vous devez sélectionnez toutes les modélisations qui constitueront votre périmètre d'engagement. Pour cela, cochez les cases des modélisations précédemment créées.

Si vous souhaitez compléter votre engagement, vous pouvez ajouter des modélisations (flux) en cliquant sur le lien  $\bigcirc$  Ajouter un flux

*A savoir : Si vous créez une modélisation depuis cet écran*, celle-ci sera automatiquement ajoutée à votre engagement en cours de création

#### Synthèse de votre périmètre d'engagement

L'étape 3 dans la création de votre environnement n'est qu'une synthèse du périmètre. Elle vous permet de visualiser les informations importantes et de vérifier vos données.

| Etape 3 sur 4<br>Synthèse des flux engagés                                          |                                                |                            |                |                     |                                  |
|-------------------------------------------------------------------------------------|------------------------------------------------|----------------------------|----------------|---------------------|----------------------------------|
| Etape suivante: Synthèse globale et validation<br>Modelisation Test - 1 / Xonv      | ille - Abrest 2725 000 tk                      | m - 23 480 090 kWh         |                |                     | Report modal 0,17 % 🔷            |
| Modelisation Test - 1<br>Flux de référence<br>Xonville - Abrest Ensemble routier 44 | 4 tonnes 58 875 000 km 24 586                  | 200 iv/n 3 962 288 is coze |                |                     | 24 586 200 kWh 3 962 288 kg co2e |
| Report modal - Modélisation 1                                                       | Flux second model                              |                            | fine a         |                     | 1106 110 kWh 178 572 kg CO2e     |
|                                                                                     | Seto kWh 1909 kg CO2e     Xonville     Markime | 100 000 tkm<br>9 910 km    | 1096200 W/h 17 | Xonville<br>Routier | 2 625 000 thm<br>1 095 200 With  |
|                                                                                     | O Abrest                                       | <b>1909</b> kg CO2e        | Ø              | Abrest              | <b>176 663</b> kg CO2e           |
|                                                                                     |                                                |                            |                |                     | Précédent Suivant Enregistrer    |

Cliquez sur suivant pour passer à la dernière étape.

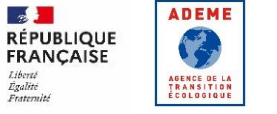

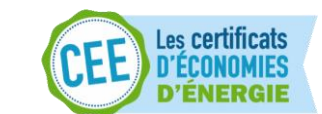

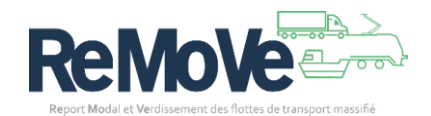

#### Synthèse globale et validation

| ichese giobale et validation                                                                                                    |                        |                                    |                                                           |              |                                |  |  |
|----------------------------------------------------------------------------------------------------|------------------------|------------------------------------|-----------------------------------------------------------|--------------|--------------------------------|--|--|
| agement Dossier REMO Test<br>ode d'engagement : 07/03/2025 - 06/06,                                                                                                    | /2026                  |                                    |                                                           |              |                                |  |  |
| timation des gains                                                                                                    |                        |                                    |                                                           |              |                                |  |  |
| re dossier est composé de 1 flux dont vo                                                                                                    | pici une estimation de | gains                              |                                                           |              |                                |  |  |
|                                                                                                    | Gain global            |                                    |                                                           | Estimation o | lu report modal                |  |  |
|                                                                                                    | ÷.                     | <b>95,5 %</b><br>kWh gagné         | _                                                         | Ê            | 100 000<br>tkm reportées       |  |  |
|                                                                                                    | \$                     | <b>95,49 %</b><br>kgCO2e gagné     |                                                           |              | 2 625 000<br>tkm non reportées |  |  |
|                                                                                                    |                        | 23 480 090 kWh<br>Gain énergetique |                                                           |              | 0,17 %<br>Taux de report modal |  |  |
| Pièces jointes Pensez à enregistrer vos pièces jo                                                                                                    | pintes avant de change | r d'écran                          |                                                           |              |                                |  |  |
| Pièces jointes Pensez à enregistrer vos pièces jo Test de maturité * Parcourir Attestation de sensibilisation *                                                                                              | vintes avant de change | r d'écran                          | 8                                                         |              |                                |  |  |
| Pièces jointes Pensez à enregistrer vos pièces jo Test de maturité * Parcourir Attestation de sensibilisation * Parcourir                                                                                    | vintes avant de change | r d'écran                          | 8                                                         |              |                                |  |  |
| Pièces jointes Pensez à enregistrer vos pièces jo Test de maturité * Parcourir Attestation de sensibilisation * Parcourir Lettre d'adhésion *                                                                | vintes avant de change | r d'écran                          | 0<br>0                                                    |              |                                |  |  |
| Pièces jointes Pensez à enregistrer vos pièces jo Test de maturité * Parcourir Attestation de sensibilisation * Parcourir Lettre d'adhésion * Parcourir                                                      | vintes avant de change | r d'écran                          | e<br>e                                                    |              |                                |  |  |
| Pièces jointes Pensez à enregistrer vos pièces jo Test de maturité * Parcourir Attestation de sensibilisation * Parcourir Lettre d'adhésion * Parcourir Autre(s) - Maximum 5 fichiers                        | vintes avant de change | r d'écran                          | 0<br>0<br>0                                               |              |                                |  |  |
| Pièces jointes Pensez à enregistrer vos pièces jo Test de maturité * Parcourir Attestation de sensibilisation * Parcourir Lettre d'adhésion * Parcourir Autre(4) - Maximum 5 fichiers Parcourir              | vintes avant de change | r d'écran                          | 8<br>9<br>8<br>8                                          |              |                                |  |  |
| Pièces jointes Pensez à enregistrer vos pièces jo Test de maturité * Parcourir Attestation de sensibilisation * Parcourir Lettre d'adhésion * Parcourir Autre(s) - Maximum 5 fichiers Parcourir              | sintes avant de change | r d'écran                          | e<br>e<br>e                                               |              |                                |  |  |
| Pièces jointes Pensez à enregistrer vos pièces jo Test de maturité * Parcourir Attestation de sensibilisation * Parcourir Lettre d'adhésion * Parcourir Autre(s) - Maximum 5 fichiers Parcourir              | vintes avant de change | r d'étran                          | e<br>e<br>e                                               |              |                                |  |  |
| Pièces jointes Pensez à enregistrer vos pièces jo Test de maturité * Parcourir Attestation de sensibilisation * Parcourir Lettre d'adhésion * Parcourir Autre(s) - Maximum 5 fichiers Parcourir Parcourir    | vintes avant de change | r d'écran                          | @<br>@<br>@                                               |              |                                |  |  |
| Pièces jointes Pensez à enregistrer vos pièces jo Test de maturité * Parcourir Attestation de sensibilisation * Parcourir Lettre d'adhésion * Parcourir Autre(s) - Maximum 5 fichiers Parcourir con objectif | vintes avant de change | r d'éran                           | e<br>e<br>e<br>t<br>v de tim report mm<br>% de tim report | odal engagé  | 94                             |  |  |

L'étape 4 de la création de votre engagement, vous présente une estimation des gains espérés pour l'ensemble du périmètre définit.

Sur cette dernière étape, vous devez ajouter les justificatifs indispensables à votre dossier, à savoir :

- Le test de maturité
- L'Attestation de sensibilisation
- La lettre d'adhésion,

A ces 3 documents **obligatoires**, vous pouvez ajouter d'autres éléments que vous jugez nécessaires.

*Note* : N'hésitez pas à contactez votre référent ADEME si vous avez une question concernant ces documents.

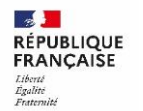

ADEME

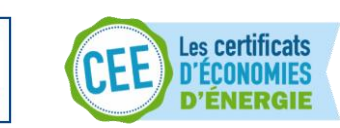

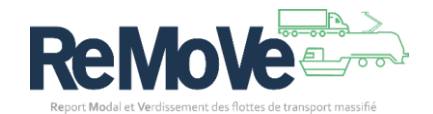

Pour ajouter ces documents, cliquez sur chaque champ

Parcourir 🛛 🔍

Une fois, les pièces jointes ajoutées, n'oubliez pas **d'indiquer le Taux de report modal** sur lequel vous souhaitez vous engager.

Enfin, vous pouvez cliquer sur « Enregistrer » pour conserver votre dossier afin d'y revenir plus tard, où faire directement une demande de validation auprès de l'ADEME en cliquant sur « Envoyer pour validation ».

**A savoir** : Pour remplir votre Taux de report modal engagé, n'hesitez pas consulter les estimations de gains présentez en haut de la page. Cela vous donnera une indication d'objectif.

L'ADEME va procéder à l'analyse de votre dossier. Vous recevrez à l'issue de cette analyse un mail vous indiquant la finalité de celle-ci. Notez que l'ADEME aura besoin du document d'accord d'engagement, généré lors du jury, pour valider le dossier numériquement

#### Saisir mes données d'exploitation (Mise à jour de mon dossier)

Une fois votre dossier d'engagement REMO créé (avec votre objectif de report modale renseigné) et celui-ci envoyer à l'ADEME pour validation, cette dernière vous informera par mail de sa complétude.

Dans ce cas, votre **Saisie de référence** est validée. Toutes les informations de gain, de performance affichée dans l'application durant toute la vie de votre dossier, se baseront sur cette Saisie de référence.

A partir de ce moment, vous avez la main pour actualiser votre dossier en mettant à jour vos données.

Depuis votre tableau de bord, cliquez sur 🖉 de votre dossier :

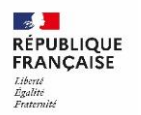

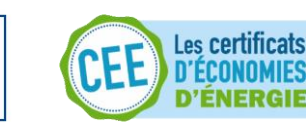

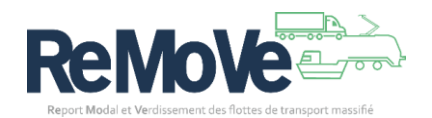

|                                                                           |                 |             |                         |               |                                                              |        |                                                                  |                       | R                                       | EMQ                                            |
|---------------------------------------------------------------------------|-----------------|-------------|-------------------------|---------------|--------------------------------------------------------------|--------|------------------------------------------------------------------|-----------------------|-----------------------------------------|------------------------------------------------|
| Mon tableau de bo                                                         | ord REMO        |             |                         |               |                                                              |        |                                                                  |                       |                                         |                                                |
| IT IT IT                                                                  |                 | Struc<br>LS | <sup>ture</sup><br>TRAN | SPORT         |                                                              |        |                                                                  |                       |                                         | ÷                                              |
| 22 560 194 km<br>tředi ®<br>22 980 620 km<br>Théoripe<br>Gain énergétique | Gain environnem | ental       |                         | Taux de rep   | 58,09 %<br>Effectif ©<br>47,59 %<br>Théorique<br>ort modal © | Taux   | 58,76 x<br>Effectif<br>47,94 x<br>Théorique<br>a de tansfert com | ıbiné ®               | 95<br>Effo<br>97<br>That<br>Taux routie | ,13 %<br>ctif ⊙<br>,3 %<br>orique<br>r évité ⊙ |
| Modélisation                                                              |                 |             | 2                       | Dutil Cumulus | Engagement                                                   |        |                                                                  |                       | Ajou                                    | iter un engagement                             |
| Nom                                                                       |                 |             | 0,                      | Gooter on nox | Nom de l'engagem                                             | ent    | Statut                                                           | Taux de rep<br>engagé | port modal                              |                                                |
| demo model වි<br>2 160 706 kWh PCI / 20 %                                 | 2               | ٥           | 0                       |               | REMO Test<br>Du 11/03/2025 au 10/06                          | 6/2026 | En cours de<br>saisie                                            | -                     | 0                                       | □©∠∄                                           |
| model engagé<br>2 160 706 kWh PCI / 20 %                                  | L               | ٥           | 0                       | 回             | test<br>Du 11/03/2025 au 10/06                               | 6/2026 | En cours de saisie                                               | -                     | Da 1                                    | • ◎ ∠ ₫                                        |
| model non engagé<br>2 160 706 kWh PCI / 20 %                              | 2               | ٥           | 0                       | 靣             | test demo<br>Du 11/04/2024 au 01/02                          | 2025   | Clos                                                             | 10 %                  | 0.                                      | • • 2 •                                        |

Vous arrivez sur la page d'actualisation de votre dossier et de saisie de vos données d'exploitation.

| Tableau de bord > Dossiers d'engagement REMO >                                   | <ul> <li>Eng1 Démo &gt; Engagement &gt; Saisie</li> </ul> | de l'exploitation | ı des flux             |                     |          | R            | EMQ                     |
|----------------------------------------------------------------------------------|-----------------------------------------------------------|-------------------|------------------------|---------------------|----------|--------------|-------------------------|
| Exploitation des flux                                                            |                                                           |                   |                        |                     |          |              |                         |
| Dossier d'engagement Eng1 Démo<br>Période d'engagement : 14/04/2025 - 13/07/2026 | 0                                                         |                   |                        |                     |          |              |                         |
| Renseignement de la situation rée                                                | elle                                                      |                   |                        |                     |          |              |                         |
| Référence Saisie 1                                                               |                                                           |                   |                        |                     |          |              |                         |
| Date des données *           14/04/2025                                          |                                                           |                   |                        |                     |          |              |                         |
| Model test Démo / Bordeaux - Toul                                                | <b>JOUSE</b> 16 026 tkm116 kWh                            |                   |                        |                     |          | Report mo    | odal 80 % \land         |
| Consulter le détail de la modélisation initiale                                  | ß                                                         |                   |                        |                     |          |              |                         |
| Flux de référence                                                                |                                                           |                   |                        |                     |          |              |                         |
| Etapes Typ                                                                       | pe de transport                                           | tkm               | Impact environnemental |                     | Impact   | énergétique  |                         |
| Bordeaux - Toulouse Rou                                                          | outier                                                    | 9 615             | 755 gCO2e              |                     | 4 685 kW | /h PCI       |                         |
| Flux reporté                                                                     |                                                           |                   |                        |                     |          |              |                         |
| Etapes Type de trans                                                             | nsport Nb de km *                                         |                   | Tonnage *              | Nombre de trajets * |          | Vecteur éner | gétique *               |
| Bordeaux - Toulouse 🕒 Ferroviaire                                                | re 250                                                    |                   | 4000                   | 130                 |          | 80% électriq | ue / 20% GNRY           |
| Flux non-reporté                                                                 |                                                           |                   |                        |                     |          |              |                         |
| Etapes Type de trans                                                             | nsport Nb de km *                                         |                   | Tonnage *              | Nombre de trajets * |          | Vecteur éner | gétique *               |
| Bordeaux - Toulouse 🕒 Routier                                                    | 250                                                       |                   | 1000                   | 30                  |          | B7           | ~                       |
|                                                                                  |                                                           |                   |                        |                     |          |              |                         |
|                                                                                  |                                                           |                   |                        | Annu                | ler      | Enregistrer  | Envoyer pour validation |

Vous avez plusieurs champs à remplir :

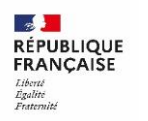

1

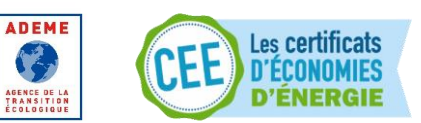

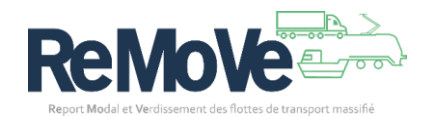

• <u>Date des données</u> : Ce champ correspond à la date a laquelle vos données sont considérées comme exactes. Elle doit être comprise dans l'intervalle de votre engagement.

Ensuite, l'écran est découpé ainsi :

- Modélisation 1
  - Flux de référence 1.1
    - Etape 1.1.1
    - Etape 1.1.2
    - Etape 1.1.x
  - Flux reporté 1.2
    - Etape 1.2.1
    - Etape 1.2.x
  - Flux non reporté 1.3 (le cas échéant)
    - Etape 1.3.1
    - Etape 1.3.x
- Modélisation 2
  - Flux de réfrérence 2.1
    - ...

Vous devez actualiser les champs de chaque étape appartenant à tous les flux de chaque modélisation. A savoir :

- <u>Nb de km</u> : Nombre de kilomètre parcouru sur l'étape,
- <u>Tonnage</u> : Quantité en tonne de marchandise transportée sur l'étape,
- Nombre de trajets : Nombre de fois où cette étape est empruntée pour ce flux,

*Note* : Les champs sont pré-renseignés avec les valeurs de la précédente saisie. Cela vous facilite la mise à jour, si vous n'avez que très peu de changement à signaler

Une fois vos données saisies :

- Cliquez sur Enregistrer, pour conserver vos données et y revenir plus tard pour les compléter.
- Cliquez sur Envoyer pour validation, si vous avez terminé votre saisie et que vous souhaitez les faire valider par l'ADEME. Vos données sont également enregistrées.

#### Demander la validation de ma saisie

La validation de vos données d'exploitation pour votre dossier d'engagement REMO se fait simplement en suivant ces 2 étapes :

1. Depuis votre tableau de bord, sélectionnez votre engagement en cliquant sur le 🖉

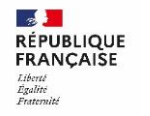

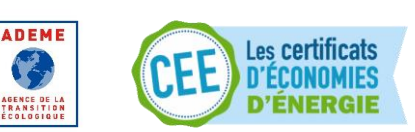

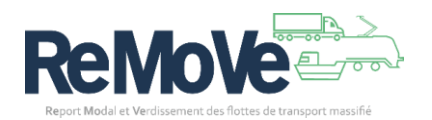

| Engagement                                                         |                       |                                | Ajouter un engagement |
|--------------------------------------------------------------------|-----------------------|--------------------------------|-----------------------|
| Nom de l'engagement                                                | Statut                | Taux de report modal<br>engagé |                       |
| <b>REMO Test</b><br>Du 12/03/2025 au 11/06/2026                    | En cours de<br>saisie | 10 %                           | 业 ⊚ ∠ 🚋               |
| Engagement Cypress saisie<br>finale<br>Du 02/10/2023 au 01/01/2025 | En cours de<br>saisie | 60 %                           | Ju 🔘 🖉 💼              |

**A savoir** : Si la modification n'est pas disponible, c'est que le statut du dossier ne le permet pas. Par exemple, pour le statut « A valider ». Votre dossier est en cours de validation par l'ADEME. Vous pouvez annuler votre demande de validation en vous

rendant sur votre dossier en cliquant sur « Consulter » 🥺, mais en attendant il ne peut pas être modifié.

2. Cliquez sur le bouton « Demander la validation » après avoir renseigné les champs obligatoires :

| miramas - marseille       | W KOULEI          | 62         | 4/25      | 1                   | 87                         | <u> </u>  |
|---------------------------|-------------------|------------|-----------|---------------------|----------------------------|-----------|
| Flux non-reporté          |                   |            |           |                     |                            |           |
| Etapes                    | Type de transport | Nb de km * | Tonnage * | Nombre de trajets * | Vecteur énergétique *      |           |
| Gennevilliers - Marseille | 😡 Routier         | 785        | 3150      | 1                   | B7                         | $\sim$    |
|                           |                   |            |           |                     |                            |           |
|                           |                   |            |           | Annuler             | Enregistrer Envoyer pour v | alidation |
|                           |                   |            |           |                     | ]                          |           |

Un message d'information vous indique que votre dossier a été envoyé pour validation. Un courriel vous informera de l'issue de votre demande.

#### Modifier ou supprimer une modélisation

Vous avez la possibilité de modifier ou supprimer simplement une modélisation REMO. Pour cela depuis votre Tableau de Bord REMO, cliquez sur l'action voulue :

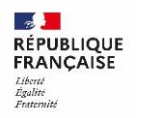

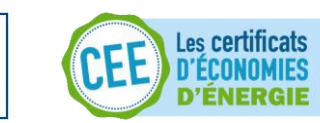

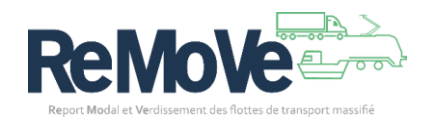

| Modélisation                                                               |   | [2<br>€ | ) Outil C<br>) Ajoute | umulus<br>r un flux |
|----------------------------------------------------------------------------|---|---------|-----------------------|---------------------|
| Nom                                                                        |   |         |                       |                     |
| Modelisation Test<br>2 177 511 kWh PCI / 20 %                              | ℤ | ٥       | 0                     | 団                   |
| Modélisation remo 论.<br>2 177 511 kWh PCI / 20 %                           |   | ٥       | 0                     |                     |
| Scénario Cypress 论.<br>22 560 194 kWh PCI / 58,09 %                        |   | ٥       | 0                     |                     |
| Modélisation remo avec engagement ジ<br>2 177 511 kWh PCI / 20 %            |   | ٥       | 0                     |                     |
| Modélisation Engagement en saisie 1 en saisie 🖏<br>-585 695 kWh PCI / 50 % |   | ٥       | 0                     |                     |
| Afficher tous les flux                                                     |   |         |                       |                     |

- Pour modifier votre modélisation. Vous serez alors redirigé vers la page d'édition de votre modélisation qui ressemble à la création d'une modélisation (Voir <u>Créer une première</u> <u>modélisation</u>)
- Dour supprimer votre modélisation. Un message de confirmation apparait et vous demande de valider votre demande de suppression.

| $\rightarrow$ | Supprimer une modélisation<br>Modelisation Test   |         | × | Fermer    |
|---------------|---------------------------------------------------|---------|---|-----------|
|               | Voulez-vous confirmer la suppression de ce flux ? |         |   |           |
|               |                                                   | Annuler |   | Confirmer |

**A savoir** : Si la modification ou suppresion ne sont pas disponibles, c'est que le statut la modélisation ne le permet pas. Par exemple, dans le cas où une modélisation appartient à un dossier d'engagement.

*Note* : Si votre modélisation n'apparait pas dans cette liste, cliquez sur le bouton « Afficher tous les flux ». car le tableau de bord n'affiche que les 5 dernieres modélisations créées.

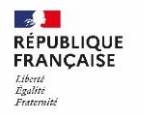

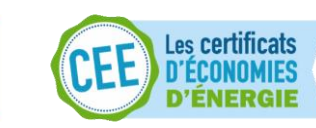

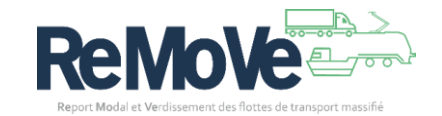

#### Modifier ou supprimer un dossier d'engagement

Vous avez la possibilité de modifier ou supprimer simplement un engagement REMO. Pour cela depuis votre Tableau de Bord REMO, cliquez sur l'action voulue :

| Engagement                                                         |                       |                                | 🕀 Ajouter un e | ngagement |
|--------------------------------------------------------------------|-----------------------|--------------------------------|----------------|-----------|
| Nom de l'engagement                                                | Statut                | Taux de report modal<br>engagé |                |           |
| <b>REMO Tutoriel</b><br>Du 12/03/2025 au 11/06/2026                | En cours de saisie    | -                              | .0 ◎           | ⊿ ⊡       |
| <b>REMO Test</b><br>Du 12/03/2025 au 11/06/2026                    | En cours de<br>saisie | 10 %                           | 0              | 2 🖞       |
| Engagement Cypress saisie<br>finale<br>Du 02/10/2023 au 01/01/2025 | En cours de<br>saisie | 60 %                           |                | 2         |
| Engagement Saisie 1 en saisie<br>Du 01/06/2023 au 01/06/2025       | En cours de saisie    | 62 %                           | .0 @           | 2         |
| Engagement Saisie 1 à valider<br>Du 01/03/2023 au 01/03/2025       | A valider             | 58 %                           | 0              |           |
|                                                                    | Afficher              | tous les engagements           |                |           |

- Pour modifier votre engagement. Vous serez alors redirigé vers la page d'édition de votre engagement qui ressemble à la création d'un engagement (Voir <u>Créer mon premier dossier</u> <u>d'engagement</u>)
- Dour supprimer votre engagement. Un message de confirmation apparait et vous demande de valider votre demande de suppression.

| Suppression du dossier d'engagement<br>REMO Tutoriel                                          | >       | Fermer    |
|-----------------------------------------------------------------------------------------------|---------|-----------|
| Vous vous apprêtez à supprimer le dossier d'engagement REMO Tutoriel. Voulez-vous continuer ? |         |           |
|                                                                                               | Annuler | Confirmer |

**A savoir** : Si la modification ou suppresion ne sont pas disponibles, c'est que le statut de l'engagement ne le permet pas. Par exemple, dans le cas où l'engagement est en cours de validation par l'ADEME.

**Note** : Si votre engagement n'apparait pas dans cette liste, cliquez sur le bouton « Afficher tous les engagements ». car le tableau de bord n'affiche que les 5 derniers engagements créés.

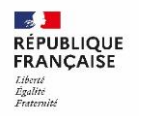

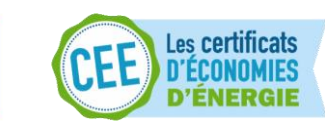

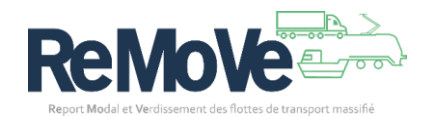

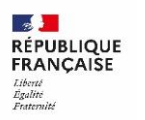

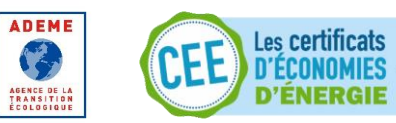

![](_page_28_Picture_2.jpeg)

## Consulter les statistiques REMO

En tant qu'entreprise pouvant consulter et/ou gérer les données d'entreprises de transport, vous avez accès à des statistiques REMO.

Voici comment y accéder et à quoi correspondent ces informations :

1. Depuis votre tableau de bord, cliquez sur l'onglet « Statistiques REMO »

|                                                                                                    |                                                                                                    |                                                                                                    |                                                                                                    | REMO                                                                                                    |
|----------------------------------------------------------------------------------------------------|----------------------------------------------------------------------------------------------------|----------------------------------------------------------------------------------------------------|----------------------------------------------------------------------------------------------------|----------------------------------------------------------------------------------------------------|
| Statistiques REM                                                                                                    | 10                                                                                                    |                                                                                                    |                                                                                                    |                                                                                                    |
| Statistiques des abonner                                                                                                    | nents                                                                                                    |                                                                                                    |                                                                                                    |                                                                                                    |
| 2                                                                                                    | මිදිනි ය                                                                                                    |                                                                                                    | 4                                                                                                    | <b>Z</b> 1                                                                                                    |
| Entreprises accompagnée                                                                                                    | es Entreprises par                                                                                                    | rtenaires Enga                                                                                                    | gements validés                                                                                               | ③<br>Sensibilisations dans l'outil                                                                                                    |
| Statistiques globales 4 eng                                                                                                    | agement(s)                                                                                                    |                                                                                                    |                                                                                                    |                                                                                                    |
| 45 943 344 kwh                                                                                                    | 7 497 tCoze                                                                                                    | 29,47 x                                                                                                    | 29,81 x                                                                                                    | 95,33 x                                                                                                    |
| 44 283 199 kWh<br>Théorique                                                                                                    | 7 055 tcoze<br>Théorique                                                                                                    | <b>33,37 %</b><br>Théorique                                                                                                    | 33,64 m<br>Théorique                                                                                          | 96,18 x<br>Théorique                                                                                                    |
| Gain énergétique                                                                                                    | Gain environnemental                                                                                                    | Taux de report modal 🛛                                                                                                    | Taux de tansfert o<br>combiné                                                                                 | Taux routier évité 💩                                                                                                    |
| Statistiques par<br>Répartition par mode de                                                                                                    | mode de transpor<br>transport ©                                                                                                    | rt                                                                                                    |                                                                                                    |                                                                                                    |
| Statistiques par<br>Répartition par mode de                                                                                                    | mode de transpor<br>transport ©<br>freeven<br>weten                                                                                                    | t                                                                                                    |                                                                                                    |                                                                                                    |
| Statistiques par<br>Répartition par mode de                                                                                                    | mode de transpor<br>transport ©<br>fremen<br>soften<br>soften<br>3728 rocas<br>unar ©                                                                                                    | rt<br>55,00 x<br>ELE State 0                                                                                                    | 58,76 s<br>Dealer ©                                                                                           | 95,13 ×<br>there 0                                                                                                    |
| Statistiques par<br>Répartition par mode de<br>Entroviaire © 1 engagement(d<br>Etar Constant<br>Entroviaire ©<br>2550 194 son<br>Entroviaire ©                                                                                                    | mode de transpor<br>transport ©<br>Metres<br>Metres<br>3728 roos<br>there ©<br>3728 roos<br>there o<br>3728 roos<br>there o                                                                                                    | *t<br>\$8,09 €<br>theat ©<br>\$6,00 €<br>block ©<br>theory                                                                                                    | 58,76 x<br>theat ©<br>58,76 x<br>theater<br>Theorem                                                           | 95,13 x<br>theat 0<br>95,13 x<br>95,13 x<br>Théotope                                                                                                    |
| Statistiques par<br>Répartition par mode de<br>Ferroviaire © 1 engagement()<br>Ferroviaire © 1 engagement()<br>Sain énergétique                                                                                                    | mode de transpor<br>transport ©<br>Formers<br>Works<br>Waters<br>3728 roos<br>trans<br>3728 roos<br>trans<br>States<br>Gain environnemental                                                                                                    | t<br>58,09 x<br>there 0<br>58,09 x<br>there 0<br>58,09 x<br>theory<br>Taux de report modal 0                                                                                                    | 58,76 x<br>theat 0<br>58,76 x<br>bases<br>Taux de tansfert<br>combiné                                         | 95,13 x<br>there 0<br>953 x<br>theore<br>Taux routier évité o                                                                                                  |
| Statistiques par<br>Répartition par mode de<br>Ferroviaire © 1 engagement(2)<br>Exponention 22560 194 wm<br>Partice © 22560 194 wm<br>Partice © 3 engagement(2)<br>Maritime © 3 engagement(2)                                                                                                    | ande de transpor<br>transport ©<br>Frences<br>Totales<br>Totales<br>3728 roces<br>Totales<br>3728 roces<br>Totales<br>Gain environnemental                                                                                                    | t<br>56,09 x<br>Hence @<br>58,09 x<br>Hence<br>Taux de report modal @                                                                                                    | 58,76 s.<br>Uther ©<br>58,76 s.<br>Balance<br>Taux de tandfert<br>combiné                                     | 95,13 x<br>trbeat 0<br>95,13 x<br>trbeate<br>Taux routier évité o                                                                                              |
| Statistiques par<br>Répartition par mode de<br>Ferroviaire © 1 engagementé)<br>22 550 194 wn<br>Entre ©<br>Gain énergétique<br>Maritime © 3 engagementé)                                                                                                    | mode de transpor<br>transport ©<br>Marine<br>Marine<br>M | t<br>S8,00 +<br>Hord ©<br>S5,00 +<br>Hordes<br>Taux de report modal 0                                                                                                    | S8,76 x<br>theat ©<br>5,76 x<br>Tour de anniert<br>combiné                                                    | 95,73 x<br>theat ©<br>95,73 x<br>95,73 x<br>Theoree<br>Taux routier évité •                                                                                    |
| Statistiques par<br>Répartition par mode de<br>Ferroviaire © 1 engagement()                                                                                                    | mode de transpor<br>transport ©<br>Formers<br>Teatres<br>Teatres<br>3728 toos<br>Teatres<br>Gain environnemental                                                                                                    | t<br>S8,09 ×<br>there 0<br>S8,09 ×<br>there 0<br>S8,00 ×<br>there 0<br>S8,00 ×<br>there 0<br>S8,00 ×<br>there 0<br>S8,00 ×<br>there 0<br>S8,00 ×<br>there 0<br>S8,00 ×<br>there 0<br>S8,00 ×<br>there 0<br>S8,00 ×<br>there 0<br>S8,00 ×<br>there 0<br>S8,00 ×<br>there 0<br>S8,00 × | 58,76 x<br>truer ©<br>58,76 x<br>Taux de tansfert<br>combiné<br>** • • •                                      | 95,13 x<br>there 0<br>95,13 x<br>theore<br>Taux routier évité •                                                                                                |
| Statistiques par<br>Répartition par mode de<br>Control de la control de la c | mode de transpor<br>transport ©<br>Metrice<br>Metrice<br>3728 rose<br>trans<br>Gain environnemental                                                                                                    | t S8,09 t Back OF S S8,09 t Back OF S S8,09 t Back OF S S8,09 t Back OF S S S S S S S S S S S S S S S S S S S                                                                                                    | S8,76 *<br>theat ©<br>S8,76 *<br>Taux de tansfert •<br>combiné •<br>16,99 *<br>Taux de tansfert •             | 95,13 x<br>theat o<br>95,13 x<br>Taux routier évité o<br>Taux routier évité o<br>96,88 x<br>Taux routier évité o                                               |
| Statistiques par<br>Répartition par mode de<br>Ferroviaire () 1 engagement()<br>22 550 194 wh<br>trace ()<br>22 550 194 wh<br>trace ()<br>22 550 194 wh<br>trace ()<br>22 550 194 wh<br>trace ()<br>22 550 194 wh<br>trace ()<br>22 550 194 wh<br>trace ()<br>23 550 194 wh<br>trace ()<br>23 550 194 wh<br>trace ()<br>3 engagement()                                                                                                    | mode de transpor<br>transport ©<br>Former<br>Works                                                                                                    | t<br>58,09 x<br>struct or<br>58,09 x<br>struct or<br>Taux de report modal o<br>15,99 x<br>struct or<br>16,99 x<br>Taux de report modal o                                                                                                    | 58,76 x<br>tenser 0<br>58,76 x<br>Toux de tansfert<br>combiné<br>**<br>**<br>**<br>**<br>**<br>**<br>**<br>** | 95,13 x<br>there 0<br>95,13 x<br>theope<br>Taux routier évité 0<br>•<br>•<br>•<br>•<br>•<br>•<br>•<br>•<br>•<br>•<br>•<br>•<br>•<br>•<br>•<br>•<br>•<br>•<br>• |

![](_page_29_Picture_5.jpeg)

ADEME

![](_page_29_Picture_6.jpeg)

![](_page_29_Picture_7.jpeg)

#### Statistiques des abonnements

Cette section contient les statistiques concernant les abonnements avec les entreprises et les engagements de ces dernières :

- Entreprises accompagnées : Nombre d'entreprise que vous accompagnez,
- <u>Entreprises partenaires</u> : Nombre d'entreprise dont vous êtes partenaire
- <u>Engagements validés</u> : Nombre d'engagements que vos entreprises suivies avec des dossiers REMO ont validés
- <u>Sensibilisations dans l'outil</u>: Nombre de fichiers de sensibilisation dans les dossiers d'engagement REMO. Seuls les fichiers des dossiers de vos entreprises suivies sont comptabilisés. Cet indicateur ne permet pas de suivre les sensibilisations générées dans le cadre du programme. Il permet de donner une indication sur les dossiers presque terminés dans leur construction.

#### Statistiques globales

Cette section contient les statistiques globales des engagements des entreprises que vous suivez. Elle contient des statistiques agrégées des dossiers gérés :

A savoir : Chaque notion indique 2 valeurs :

<u>Une valeur Effective</u> : Est la dernière valeur validée par l'ADEME pour l'ensemble des engagements,

<u>Une valeur Théorique</u> : Est la valeur estimée initialement pour l'ensemble des engagements

Voici les statistiques visibles :

- Gain énergétique : Somme des kWh évités pour l'ensemble des engagements suivis,
- <u>Gain environnemental</u>: Somme des quantités de CO2e évités pour l'ensemble des engagements suivis,
- <u>Taux de report modal</u>: Le taux de report modal = part massifiée (tkm) / part de référence (tkm),
- <u>Taux de transfert combiné</u> : Le taux de transfert combiné = part reportée (incluant le pré et post-acheminement) (tkm) /part de référence (tkm),
- <u>Taux routier évité</u> : Le taux routier évité = part de référence(tkm) la part routière(tkm) / part de référence(tkm),

#### Statistiques par mode de transport

#### Répartition par mode de transport

Seuls les engagements validés sont pris en compte. Un engagement est considéré comme utilisant un mode de transport à partir du moment ou **au moins l'une de ses étapes utilise ce mode de transport de flux massifié**. Par exemple, un dossier contenant une étape fluviale et une autre ferroviaire sera comptabilisé dans les deux modes.

![](_page_30_Picture_20.jpeg)

![](_page_30_Picture_21.jpeg)

![](_page_30_Picture_22.jpeg)

A savoir : Chaque notion indique 2 valeurs :

<u>Une valeur Effective</u> : Est la dernière valeur validée par l'ADEME pour l'ensemble des engagements,

<u>Une valeur Théorique</u> : Est la valeur estimée initialement pour l'ensemble des engagements

#### Pour chaque mode de transport

- <u>Gain énergétique</u> : A compléter
- <u>Gain environnemental</u> : A compléter
- <u>Taux de report modal</u>: Le taux de report modal = part massifiée (tkm) / part de référence (tkm),
- <u>Taux de transfert combiné</u> : Le taux de transfert combiné = part reportée (incluant le pré et post-acheminement) (tkm) /part de référence (tkm),
- <u>Taux routier évité</u> : Le taux routier évité = part de référence(tkm) la part routière(tkm) / part de référence(tkm),

![](_page_31_Picture_9.jpeg)

ADEME

![](_page_31_Picture_10.jpeg)

![](_page_31_Picture_11.jpeg)

![](_page_32_Picture_0.jpeg)

![](_page_32_Picture_1.jpeg)

![](_page_32_Picture_2.jpeg)